Desde está página podréis consultar información relativa a vuestro proceso educativo:

Para acceder debe introducir el 1º apellido del alumno/a como USUARIO (si tiene tilde/acento se debe poner) y como CLAVE escribirás la fecha de nacimiento (sin '/') (Ej. si has nacido el 3 de febrero del 85, escribirás: 03021985).( u otra clave si la has cambiado). Es conveniente cambiar el usuario y/o la clave de acceso.

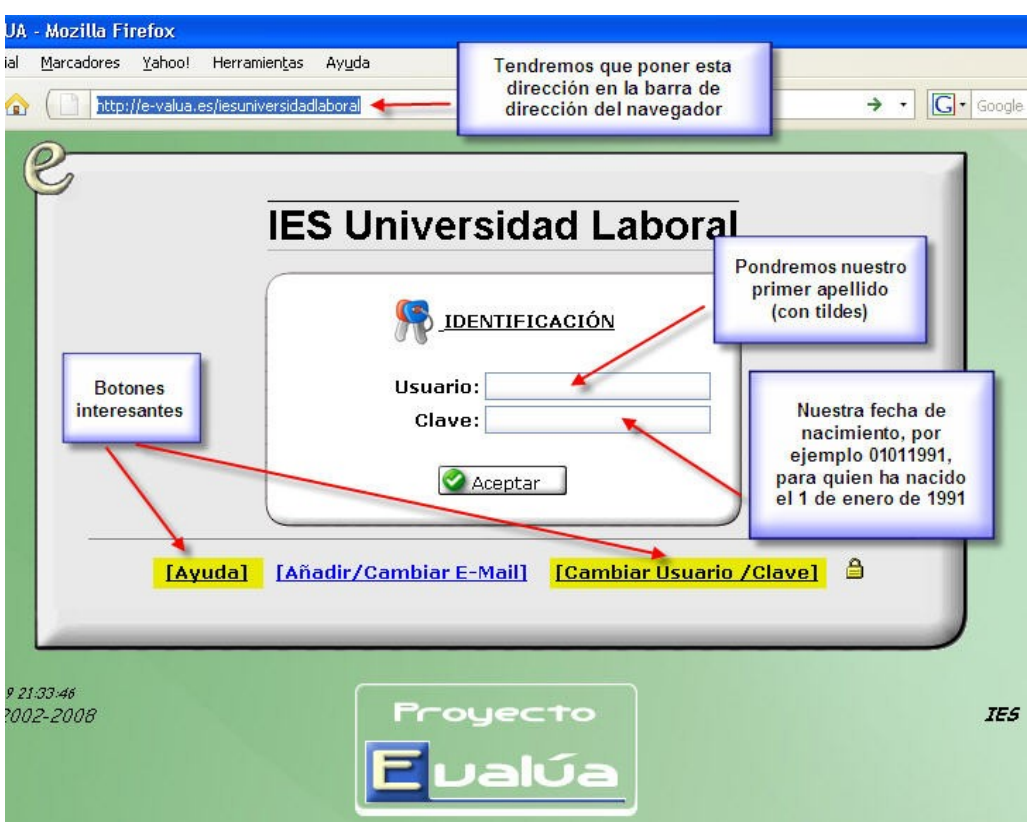

• Seguidamente, aparecerá información que podrás agrupar y/o ordenar. También podréis filtrarla por asignatura.

|                        | ALUMNADO                    |                |                                                      |                   |                       | USUARIO:           |                        | ? 🔀    |
|------------------------|-----------------------------|----------------|------------------------------------------------------|-------------------|-----------------------|--------------------|------------------------|--------|
| ALC: NO                |                             |                | Evaluaciones de Alu                                  | umno              |                       | XLS                | 8                      |        |
|                        | ALUMNO/A:                   |                |                                                      | 1                 | TUTOR/A:              | Consuelo Cabeza Ro | dríguez                |        |
|                        | CURSO:                      |                |                                                      |                   | DIMEGTRI              | 7 00.1.1           |                        |        |
| ASIGNATURA:            |                             |                |                                                      |                   |                       |                    |                        |        |
| LOrdenar por contenido |                             |                | L'Ordenar por asignatura L'Agrupar i                 |                   | LI Agrupar tal        | tas y retrasos     | ÷                      |        |
| ent                    | tre padres/madres y tuto    | ır/a del alumı | no/a.                                                | , ni pretenden si | istituir las          | relaciones/visitas | Total de<br>páginas: 1 |        |
| Nº                     | Asignatura                  | Tipo Cont.     | Contenido                                            | Nota/Tipo         | Fecha                 | Observaciones      | 5                      | N.Pond |
| 1                      | Inglés                      | Actitud        | Falta de asistencia o retraso en la entrada a clase. | FALTA NO JUST     | 28-01-09<br>(4ª hora) |                    |                        | 0      |
| 2                      | GUARDIA                     | Actitud        | Falta de asistencia o retraso en la entrada a clase. | FALTA NO JUST     | 28-01-09<br>(1ª hora) |                    |                        | 0      |
| 3                      | Física y Química            | Actitud        | Falta de asistencia o retraso en la entrada a clase. | FALTA NO JUST     | 28-01-09<br>(1ª hora) |                    |                        | O      |
| 4                      | Inglés                      | Actitud        | Falta de asistencia o retraso en la entrada a clase. | FALTA NO JUST     | 27-01-09<br>(5ª hora) |                    |                        | 0      |
| 5                      | Francés (Segundo Idioma)    | Actitud        | Falta de asistencia o retraso en la entrada a clase. | FALTA NO JUST     | 27-01-09<br>(2ª hora) |                    |                        | 0      |
| 6                      | Matemáticas                 | Actitud        | Falta de asistencia o retraso en la entrada a clase. | FALTA NO JUST     | 27-01-09<br>(1ª hora) |                    |                        | 0      |
| 7                      | CC.SS, Geografía e Historia | Actitud        | Falta de asistencia o retraso en la entrada a clase. | FALTA NO JUST     | 27-01-09<br>(4° hora) |                    |                        | 0      |
|                        |                             |                | 1                                                    |                   |                       |                    |                        |        |

- Si deseas recibir un e-mail relativo a tu proceso educativo debes especificar un correo electrónico. Para ello haz clic sobre "Cambiar/modificar E-Mail" e indica un e-mail. Tras esto debes introducir tu usuario y clave y pulsar "Aceptar".
- Haciendo clic en la palabra "ALUMNADO" que aparece en la parte superior izquierda se mostrará un menú de opciones. Para recibir ayuda puedes pulsar el signo de interrogación "?" que aparece en la esquina de esa ventana. Ahí encontrarás más información.

| LT            | MENÚ                   | ALUMNAI             | 00                           | ?          |
|---------------|------------------------|---------------------|------------------------------|------------|
| ver mis       | <sup>79990</sup><br>12 | 2                   | <b>11</b>                    | 22         |
| Evaluaciones  | Cuadrante<br>anual     | Datos<br>personales | Evaluaciones<br>cualitativas | Profesores |
| Ver de cada a | signatura              |                     |                              |            |
|               | 2                      |                     |                              |            |
| 4<br>4        | 6                      |                     |                              |            |

- En la opción de menú 'profesores', aparecerán los profesores del alumno. (sólo si se han dado de alta en el sistema).
- La opción "PONDERACIONES", verás el porcentaje que vale cada examen, falta, retraso, etc. Esta información se usa en algunas áreas para calcular de forma automática la nota final del alumno.